# MPL Raw Data Accessing Troubleshooting

#### I. Purpose:

This procedure is used to troubleshoot the MPL Raw Data Accessing

### **II.** Cautions and Hazards:

None

#### III. Requirements:

None

### IV. Procedure:

## A. Method 1 (Close ingest and restart)-Preferred:

- 1. Hold down the Alt key.
- 2. Repeatedly press the Tab key until "MPL Ingest" is selected.
- 3. Release the Alt key to display the MPL Ingest program.
- 4. Select OK at the display error message. The ingest will terminate.
- 5. Press Ctrl-Esc to get the Windows Start menu.
- 6. Select "Find," then "Files or Folders."
- 7. TYPE MPL\_Ingest.exe in the Named place. Select Find Now.
- 8. Double-click on MPL\_Ingest.exe to restart the ingest.
- 9. Watch the MPL\_Ingest window long enough to verify that blue progress bar indicates that files are being ingested.
- 10. Hold down the Alt key.
- 11. Repeatedly press the Tab key until "Micropulse Liidar" is selected.
- 12. Release the Alt key to display the Micropulse Lidar program.
- 13. If the Micropulse Lidar program says, "Idle..." select the small icon of a cloud with a blue background in the upper left hand side of the screen to start collecting data.

## B. Method 2: (Reboot)

1. Reboot is probably the easiest thing for the observers to do but it is not generally the best solution. The MPL ingest running on the PC occasionally encounters a problem accessing the raw data file. When this occurs, the ingest hangs.

# V. References:

None

VI. Attachments:

None